## **Budget Status Report**

- Budget Status reports display appropriated funding, including salaries, department funds, overload/adjunct funding, and benefits.
- To pull a Budget Status report, log in to the Finance Module in Campus Connection.

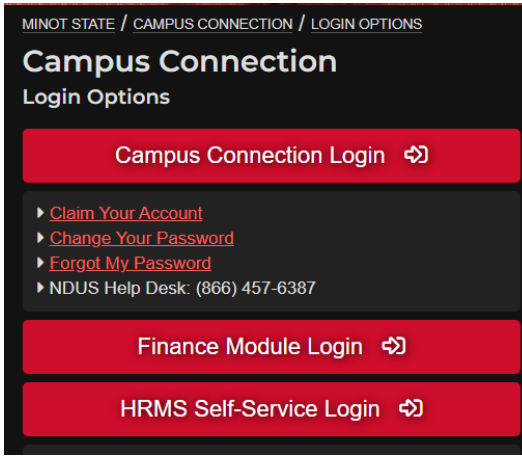

• Click on the 'Budget Status' tile.

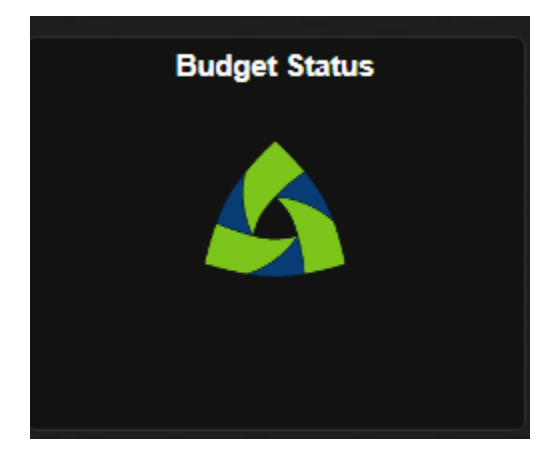

• To run a summary for the first time, click on 'Add a New Value' and type in the name you'd like to use for that report. Click on 'Add.'

| Budget Status                |                   |  |
|------------------------------|-------------------|--|
| Find an Existing Value       | ⊕ Add a New Value |  |
| Budget Status                |                   |  |
| Add a New Value              |                   |  |
| *Run Control ID: budgetstuff |                   |  |
| Add                          |                   |  |

## • This screen will appear:

| ommitment Control Budget Status Report |          |              |                   |                   |          |             |                     |                           |
|----------------------------------------|----------|--------------|-------------------|-------------------|----------|-------------|---------------------|---------------------------|
|                                        | Run      | I Control ID | approp<br>Englist | riated2290        |          | Report Mana | ger Process Monitor | Run                       |
| port Request P                         | arameter | s            |                   |                   |          |             |                     |                           |
|                                        | *Unit    | MISU1        | ۹                 | Minot State Unive | ersity   |             |                     |                           |
| *Ledg                                  | er Group |              | Q                 |                   |          |             |                     |                           |
|                                        |          |              |                   |                   |          |             | Refre               | sh                        |
| ChartField Sele                        | ction    |              |                   |                   |          |             |                     |                           |
| F Q                                    |          |              |                   |                   |          |             |                     | < < <b>1-1 of 1 →</b> > > |
| Sequence                               | ChartF   | ield Name    |                   | Include CF        | Subtotal | Value       |                     | To Value                  |
|                                        |          |              |                   |                   |          |             |                     |                           |

## • Click on 'Refresh', and the parameter sequences will pop-up.

| ommitment Control Budget Status Report |                  |     |                       |          |       |          |  |
|----------------------------------------|------------------|-----|-----------------------|----------|-------|----------|--|
| Report Request Pa                      | irameters        |     |                       |          |       |          |  |
|                                        | *Unit MISU1      | Q M | linot State Universit | у        |       |          |  |
| Leage                                  | r Group          | 4   |                       |          | Refre | sh       |  |
|                                        | tion             |     |                       |          |       |          |  |
| Sequence                               | ChartField Name  |     | Include CF            | Subtotal | Value | To Value |  |
| 1                                      | Account          |     |                       |          | ٩     | ٩        |  |
| 2                                      | Fund Code        |     |                       |          | ٩     | ٩        |  |
| 3                                      | Department       |     |                       |          | ٩     | ٩        |  |
| 4                                      | Program Code     |     |                       |          | Q     | Q        |  |
| 5                                      | PC Business Unit |     |                       |          | ٩     | Q        |  |
| 6                                      | Project          |     |                       |          | ۹     | Q        |  |
| 7                                      | Activity         |     |                       |          | ٩     | Q        |  |
| 8                                      | Source Type      |     |                       |          | Q     | Q        |  |
| 9                                      | ChartField 1     |     |                       |          | Q     | Q        |  |
| 10                                     | ChartField 2     |     |                       |          | ٩     | Q        |  |
| 11                                     | ChartField 3     |     |                       |          | Q     | Q        |  |

• Enter in your search parameters; these should include 'Account', 'Fund Code', 'Department', and 'Budget Period' in the ChartField Selection.. Check the boxes for these four, and check the box for 'Account' under the 'Subtotal' column. \*Ledger Group should be set to 'FNDDTL'.

**\*NOTE\*** With FY 25, ALL appropriated budgets for all four schools fall under '30300' per the business office. Make sure to include your department number, otherwise, all appropriated budgets for campus will run.

| Report Request Parameters                       |                                      |          |  |            |          |              |   |              |   |
|-------------------------------------------------|--------------------------------------|----------|--|------------|----------|--------------|---|--------------|---|
|                                                 | *Unit MISU1 Q Minot State University |          |  |            |          |              |   |              |   |
| *Ledger Group FNDDTL Q Fund Detail Ledger Group |                                      |          |  |            |          |              |   |              |   |
| ChartField Selecti                              | ChartField Selection                 |          |  |            |          |              |   |              |   |
|                                                 |                                      |          |  |            |          |              |   |              |   |
| Sequence                                        | ChartFie                             | eld Name |  | Include CF | Subtotal | Value        |   | To Value     |   |
| 1                                               | Account                              |          |  |            |          |              | ٩ |              | Q |
| 2                                               | Fund Co                              | ode      |  |            |          | 30300        | ۹ | 30300        | Q |
| 3                                               | Departm                              | nent     |  |            |          | 2290         | ٩ | 2290         | Q |
| 4                                               | Budget f                             | Period   |  |            |          | 2025         | Q | 2025         | Q |
| 3                                               | Departm<br>Budget f                  | Period   |  | 2          |          | 2290<br>2025 | ۹ | 2290<br>2025 | ۹ |

•

• After entering the parameters, click on 'Save' at the bottom of the screen, then click 'Run' at the top.

| Save           | Return to Search                           | Previous in List | Next in List   |                 |     |
|----------------|--------------------------------------------|------------------|----------------|-----------------|-----|
| Commitment Con | itrol Budget Status Re                     | ерогі            |                |                 |     |
|                |                                            |                  |                |                 |     |
|                | Run Control ID appropr<br>Language English | iated2290        | Report Manager | Process Monitor | Run |

• This screen will pop-up. Select 'PSNT' for the Server Name, then click on 'OK'.

| Process Scheduler Request |                 |              |              |                    |                 |                    | >            |    |
|---------------------------|-----------------|--------------|--------------|--------------------|-----------------|--------------------|--------------|----|
|                           |                 |              |              |                    |                 |                    |              | He |
|                           | User ID         | lauren.young |              | Run Control ID     | appropriated229 | 0                  |              |    |
|                           | Server Name     | PSNT         | R            | un Date 07/10/2024 | t               |                    |              |    |
|                           | Recurrence      |              | Ru           | In Time 4:13:24PM  |                 | Reset to Current I | Date/Time    |    |
|                           | Time Zone       | Q            |              |                    |                 |                    |              |    |
| Process                   | List            |              |              |                    |                 |                    |              |    |
| Select                    | Description     |              | Process Name | Process Type       | Туре            | Format             | Distribution |    |
| •                         | Budget Status F | Report       | GLS8020      | SQR Report         | Web             | PDF                | Distribution |    |
|                           |                 |              |              |                    |                 |                    |              |    |
| OK                        | Cancel          |              |              |                    |                 |                    |              |    |
|                           |                 |              |              |                    |                 |                    |              |    |
|                           |                 |              |              |                    |                 |                    |              |    |
|                           |                 |              |              |                    |                 |                    |              |    |

• It'll kick back to the report parameters, and click on 'Report Manager' at the top.

| Commitment Control Budget Status Report |                  |                      |              |     |  |  |
|-----------------------------------------|------------------|----------------------|--------------|-----|--|--|
|                                         |                  |                      |              |     |  |  |
| Run Control ID                          | appropriated2290 | Report Manager Proce | ess Monitor  | Run |  |  |
| Language                                | English          | Process Instan       | nce:16085794 |     |  |  |
|                                         |                  |                      |              |     |  |  |

## **Report Request Parameters**

• The report will appear as 'GLS8020' in your queue after it has run. Click on the link to the left of the screen under 'Report'.

| / Reports For |                            |                                                                                                    |                                                                                                    |                                                                                                    |                                                                                                    |
|---------------|----------------------------|----------------------------------------------------------------------------------------------------|----------------------------------------------------------------------------------------------------|----------------------------------------------------------------------------------------------------|----------------------------------------------------------------------------------------------------|
| der           | Instance                   | to                                                                                                    | Refresh                                                                                                    |                                                                                                    |                                                                                                    |
| me            | Created On                 |                                                                                                    | ast                                                                                                    | 1 Days                                                                                                    |                                                                                                    |
|               |                            |                                                                                                    |                                                                                                    |                                                                                                    |                                                                                                    |
| rts           |                            |                                                                                                    |                                                                                                    |                                                                                                    |                                                                                                    |
|               |                            |                                                                                                    |                                                                                                    | of 1 🗸 🔿                                                                                                    | > View All                                                                                                    |
| Report        | Report Description         | Folder Name                                                                                                    | Completion<br>Date/Time                                                                                                    | Report ID                                                                                                    | Process<br>Instance                                                                                                    |
| GLS8020       | BUDGET STATUS REPORT       | General                                                                                                    | 07/10/24 4:14PM                                                                                                    | 11414559                                                                                                    | 16085794                                                                                                    |
|               | rts Report Report CI S2020 | rts         Instance         Instance <td< td=""><td>rts         Instance       to         me       Created On         rts         Image: Created On       Image: Created On         Report       Report Description         Folder Name       Created On         Cli S2020       BUDGET STATUS REPORT</td><td>rts       Instance       to       Refresh         rts       Image: Created On       Image: Created On       Image: Created On         rts       Image: Created On       Image: Created On       Image: Created On         rts       Image: Created On       Image: Created On       Image: Created On         rts       Image: Created On       Image: Created On       Image: Created On         rts       Image: Created On       Image: Created On       Image: Created On         rts       Image: Created On       Image: Created On       Image: Created On         rts       Image: Created On       Image: Created On       Image: Created On         rts       Image: Created On       Image: Created On       Image: Created On         rts       Image: Created On       Image: Created On       Image: Created On         rts       Image: Created On       Image: Created On       Image: Created On         rts       Image: Created On       Image: Created On       Image: Created On         rts       Image: Created On       Image: Created On       Image: Created On         rts       Image: Created On       Image: Created On       Image: Created On         rts       Image: Created On       Image: Created On       Image: Created On</td><td>Reports For         der       Instance       to       Refresh         me       Created On       Image: Last       1       Days         rts       Image: Created On       Image: Created On       Imag</td></td<> | rts         Instance       to         me       Created On         rts         Image: Created On       Image: Created On         Report       Report Description         Folder Name       Created On         Cli S2020       BUDGET STATUS REPORT | rts       Instance       to       Refresh         rts       Image: Created On       Image: Created On       Image: Created On         rts       Image: Created On       Image: Created On       Image: Created On         rts       Image: Created On       Image: Created On       Image: Created On         rts       Image: Created On       Image: Created On       Image: Created On         rts       Image: Created On       Image: Created On       Image: Created On         rts       Image: Created On       Image: Created On       Image: Created On         rts       Image: Created On       Image: Created On       Image: Created On         rts       Image: Created On       Image: Created On       Image: Created On         rts       Image: Created On       Image: Created On       Image: Created On         rts       Image: Created On       Image: Created On       Image: Created On         rts       Image: Created On       Image: Created On       Image: Created On         rts       Image: Created On       Image: Created On       Image: Created On         rts       Image: Created On       Image: Created On       Image: Created On         rts       Image: Created On       Image: Created On       Image: Created On | Reports For         der       Instance       to       Refresh         me       Created On       Image: Last       1       Days         rts       Image: Created On       Image: Created On       Imag |

• Click on the PDF version of your report under 'File List' to view it.

| File List                |                   |                                 |
|--------------------------|-------------------|---------------------------------|
| Name                     | File Size (bytes) | Datetime Created                |
| GLS8020_16085794.PDF     | 3,139             | 07/10/2024 4:14:54.453000PM CDT |
| GLS8020_16085794.out     | 18,057            | 07/10/2024 4:14:54.453000PM CDT |
| SQR_GLS8020_16085794.log | 1,752             | 07/10/2024 4:14:54.453000PM CDT |

The report should look like this:

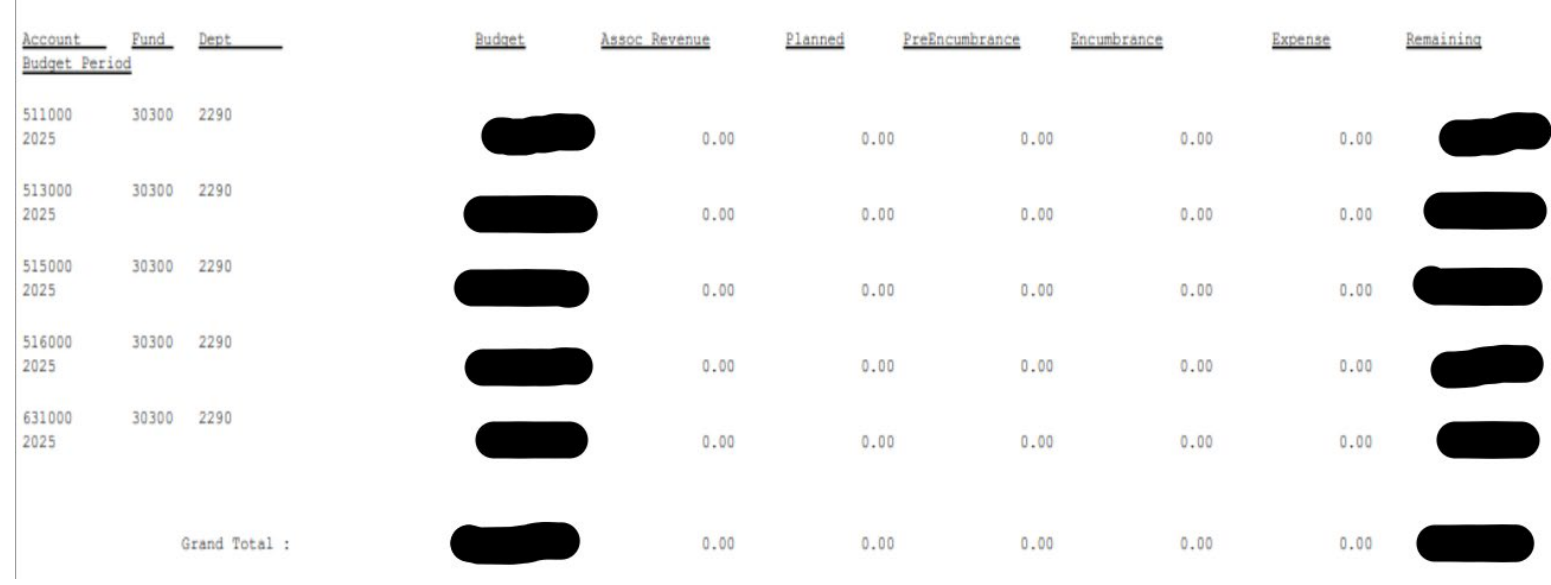

- Accounting codes are as follows:
  - o 511000 salaries benefited staff
  - o 513000 temp salaries, non-benefitted (adjunct pool)
  - o 515000 salaries faculty
  - o 516000 fringe benefits (disability, health/life insurance, workers comp)
  - 631000 allocated appropriated/operating budget